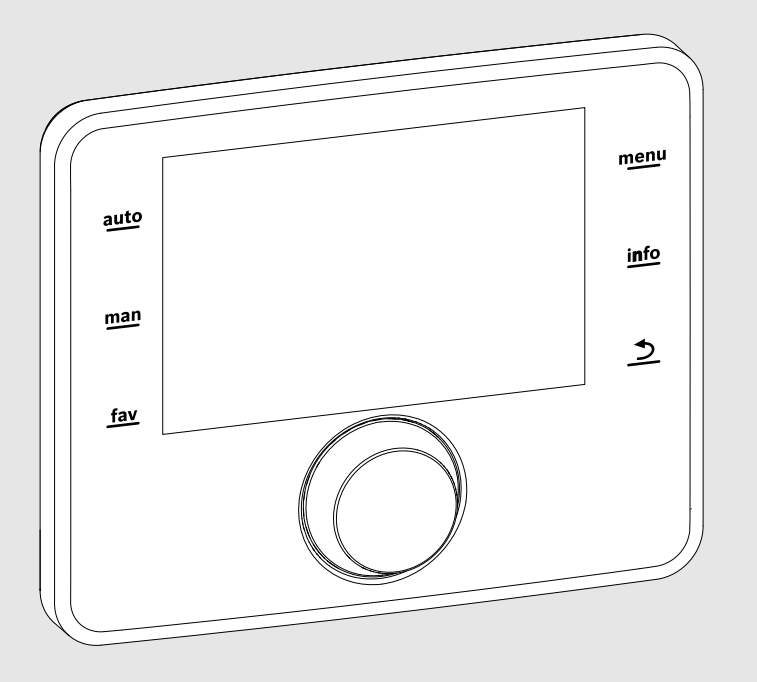

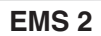

0010005426-001

# Bedieningseenheid

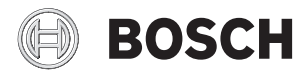

Bedieningshandleiding

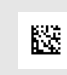

# Inhoudsopgave

| 1 | Toelichting bij de symbolen en           veiligheidsinstructies         2 |  |  |  |
|---|---------------------------------------------------------------------------|--|--|--|
|   | 1.1 Symboolverklaringen 2                                                 |  |  |  |
|   | 1.2 Algemene veiligheidsvoorschriften                                     |  |  |  |
| 2 | Gegevens betreffende het product                                          |  |  |  |
|   | 2.1 Conformiteitsverklaring                                               |  |  |  |
|   | 2.2 Bedrijf na stroomuitval                                               |  |  |  |
| 3 | Overzicht van de bedieningselementen en symbolen 3                        |  |  |  |
| 4 | Beknopt bedieningsvoorschrift 4                                           |  |  |  |
| 5 | Bediening van het hoofdmenu                                               |  |  |  |
|   | 5.1 Instellingen van de warmwaterbereiding veranderen                     |  |  |  |
|   | 5.1.1 Warmwatertemperatuur instellen                                      |  |  |  |
|   | 5.1.2 Instellingen voor de warmwatercirculatie 5                          |  |  |  |
|   | 5.1.3 Thermische desinfectie 8                                            |  |  |  |
|   | 5.2 Algemene instellingen                                                 |  |  |  |
| 6 | Informatie betreffende de installatie oproepen S                          |  |  |  |
| 7 | Storingen verhelpen 11                                                    |  |  |  |
| 8 | Milieubescherming en recyclage                                            |  |  |  |

# 1 Toelichting bij de symbolen en veiligheidsinstructies

#### 1.1 Symboolverklaringen

#### Veiligheidsinstructies

Bij waarschuwingen geven signaalwoorden de soort en de ernst van de gevolgen aan indien de maatregelen ter voorkoming van het gevaar niet worden opgevolgd.

De volgende signaalwoorden zijn vastgelegd en kunnen in dit document worden gebruikt:

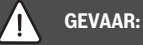

GEVAAR betekent dat zwaar tot levensgevaarlijk lichamelijk letsel kan ontstaan.

# WAARSCHUWING:

WAARSCHUWING betekent dat zwaar tot levensgevaarlijk lichamelijk letsel kan ontstaan.

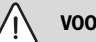

# VOORZICHTIG:

**VOORZICHTIG** betekent, dat licht tot middelzwaar persoonlijk letsel kan ontstaan.

#### **OPMERKING:**

OPMERKING betekent dat materiële schade kan ontstaan.

#### **Belangrijke informatie**

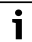

Belangrijke informatie, zonder gevaar voor mens of materialen, wordt met het getoonde info-symbool gemarkeerd.

#### Aanvullende symbolen

| Symbool | Betekenis                                                   |
|---------|-------------------------------------------------------------|
| •       | Handelingsstap                                              |
| →       | Kruisverwijzing naar een andere plaats in het do-<br>cument |
| •       | Opsomming/lijstpositie                                      |
| -       | Opsomming/lijstpositie (2e niveau)                          |

Tabel 1

# 1.2 Algemene veiligheidsvoorschriften

#### **▲** Instructies voor de doelgroep

Deze bedieningshandleiding is bedoeld voor de eigenaar van de cv-installatie.

De instructies in alle handleidingen moeten worden aangehouden. Indien deze niet worden aangehouden kan materiële schade en lichamelijk letsel en zelfs levensgevaar ontstaan.

- ► Lees de bedieningshandleidingen (cv-ketel, regelaar enz.) voor de bediening en bewaar deze zorgvuldig.
- Respecteer de veiligheids- en waarschuwingsinstructies.

#### ▲ Gebruik volgens de voorschriften

 Gebruik het product uitsluitend voor het regelen van cv-installaties.

leder ander gebruik komt niet overeen met de voorschriften. Daaruit resulterende schade valt niet onder de fabrieksgarantie.

#### ▲ Inspectie en onderhoud

Regelmatige inspectie en onderhoud zijn voorwaarden voor het veilig en milieuvriendelijk bedrijf van de installatie.

Wij adviseren, een contract voor jaarlijkse inspectie en onderhoud af te sluiten met een erkend installateur.

- Laat de werkzaamheden alleen uitvoeren door een erkend installateur.
- ► Laat geconstateerde gebreken direct verhelpen.

# $\triangle$ Schade door vorst

Wanneer de installatie niet in bedrijf is, kan deze bevriezen:

- Respecteer de instructies voor vorstbeveiliging.
- Laat de installatie altijd ingeschakeld, vanwege extra functies zoals bijvoorbeeld warmwaterbereiding of blokkeerbescherming.
- ► Laat optredende storingen direct oplossen.

# ▲ Verbrandingsgevaar aan de tappunten van het warm water

 Om verbranding te voorkomen, moet een menger in het warmwatersysteem zijn geïnstalleerd. Informeer in geval van twijfel bij uw installateur.

# 2 Gegevens betreffende het product

De bedieningseenheid CS 200 is bedoeld voor het regelen van een solarinstallatie, verswaterstation of circulatiesysteem.

# 2.1 Conformiteitsverklaring

Dit product voldoet qua constructie en werking aan de Europese richtlijnen evenals aan de bijkomende nationale vereisten. De conformiteit werd met de CE-markering aangetoond.

De conformiteitverklaring van het product kunt u aanvragen. Neem daarvoor contact op met het adres vermeld op de achterkant van deze handleiding.

# 2.2 Bedrijf na stroomuitval

Bij stroomuitval gaan geen parameterinstellingen verloren. De bedieningseenheid neemt na terugkeer van de voedingsspanning het bedrijf weer op. Eventueel moeten tijd en datum opnieuw worden ingesteld.

# 3 Overzicht van de bedieningselementen en symbolen

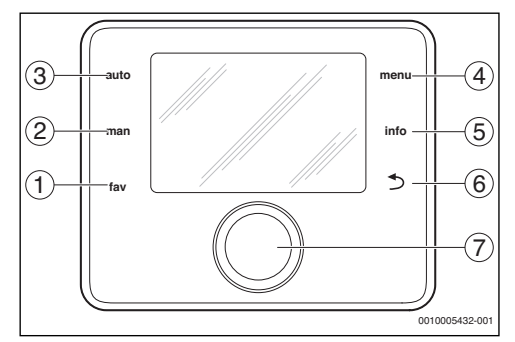

Afb. 1 Bedieningselementen

- [1] fav-toets favorietenfuncties oproepen
- [2] man-toets automatisch omschakelen van de getoonde temperaturen in de standaardweergave deactiveren
- [3] auto-toets automatisch omschakelen van de getoonde temperaturen in de standaardweergave activeren
- [4] menu-toets Hoofdmenu openen
- [5] info-toets Info-menu oproepen of aanvullende informatie over actuele keuze
- [6] Terug-toets Bovenliggende menuniveau oproepen of waarde verwerpen (kort indrukken), naar standaardweergave terugkeren (ingedrukt houden)
- [7] Keuzetoets Kiezen (draaien) en bevestigen (indrukken)

i

Wanneer de verlichting van het display uit is, zorgt het indrukken van een willekeurig bedieningselement alleen voor het inschakelen van de verlichting. De beschrijvingen van de bedieningsstappen in deze handleiding gaan altijd uit van een ingeschakelde verlichting. Wordt geen bedieningselement bediend, dan gaat de verlichting automatisch uit.

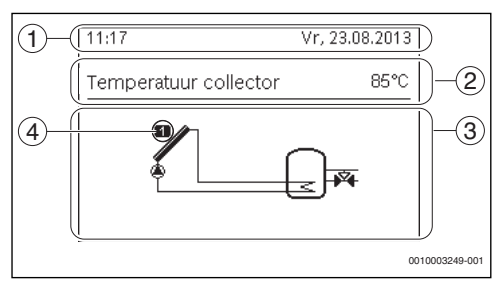

Afb. 2 Voorbeeld voor de symbolen in de standaardweergave

- [1] Informatieregel Weergave van tijd, weekdag en datum
- [2] Tekstinformatie Weergave van de naam van de actueel weergegeven temperatuursensor en de daarmee geregistreerde temperatuur. Wanneer een storing aanwezig is, wordt hier een melding getoond, tot de storing is opgelost.
- [3] Grafische weergave van de installatie
- [4] Nummer en positie van de temperatuursensor

# 4 Beknopt bedieningsvoorschrift

# Temperatuurweergave in de standaardweergave instellen

 auto-toets indrukken, om de automatische omschakeling te activeren.

De weergave schakelt automatisch om tussen de in het favorietenmenu gekozen temperaturen.

 Druk op de man-toets, om de omschakeling van de weergegeven temperaturen te stoppen.
 De momenteel getoonde temperatuur wordt constant weergegeven.

#### Datum en tijd instellen

Wanneer de bedieningseenheid langere tijd zonder stroomvoorziening is, vraagt het display automatisch naar de invoer van datum en tijd en gaat deze daarna over in normaal bedrijf.

Stroomvoorziening herstellen.

De bedieningseenheid toont de instelling voor de datum.

| ۶ ≻ Datum               |          |        |
|-------------------------|----------|--------|
| 23 08.20                | 013      |        |
|                         | Verder   | >      |
| Actuele datum invoeren. |          | _      |
|                         | 00100032 | 50-001 |

 Verdraai de keuzeknop en druk deze in om dag, maand en jaar in te stellen.

Op het display is Verder gemarkeerd.

- Druk de keuzeknop in.
- Stel de tijd op dezelfde manier in als de datum.

| チ > Tijd               |          |        |
|------------------------|----------|--------|
| 11 28                  | 6        |        |
|                        | Verder   | >      |
| Actuele tijd invoeren. |          | _      |
|                        | 00100032 | 51-001 |

Op het display is **Verder** gemarkeerd.

Druk de keuzeknop in.

De bedieningseenheid werkt met de gewijzigde instellingen. Voor het opnieuw in bedrijf nemen van de bedieningseenheid zijn geen verdere instellingen nodig.

#### Toetsvergrendeling in- of uitschakelen (kinderslot)

 auto-toets en keuzeknop enkele seconden ingedrukt houden, om de toetsblokkering in- of uit te schakelen.
 Wanneer de toetsblokkering actief is, wordt in het display het sleutelsymbool getoond.

#### Instelling taal

- Druk op de menu-toets, om het hoofdmenu te openen.
- Druk op de keuzeknop om het menu Instellingen te openen.
- Druk de keuzeknop in.

Verdraai de keuzeknop om een taal te kiezen.

| チ > Taal              |                |
|-----------------------|----------------|
| O English             |                |
| O français            |                |
| nederlands            | Ī              |
| Gewenste taal kiezen. |                |
|                       | 0010003252-001 |

Druk de keuzeknop in.

De bedieningseenheid werkt met de gewijzigde instellingen.

#### Favorietenmenu openen

De fav-toets maakt de directe toegang mogelijk tot de keuze van de temperatuursensor en looptijden, die in de standaardweergave bij automatische omschakeling worden getoond.

- Druk op de fav-toets, om het favorietenmenu te openen.
- Verdraai de keuzeknop en druk deze in, om temperaturen, looptijden of alles te kiezen.
- Veranderen instellingen (bediening als bij instellen in het hoofdmenu).

# 5 Bediening van het hoofdmenu

Menustructuur van het hoofdmenu:

#### Hoofdmenu

- 🗕 Warmwater
  - Temperatuurinstellingen
    - Warmwater
  - Omlading
    - Omlaadtijd
    - Bedrijfsmodus tijdprogr.
    - Inschakelfrequentie
    - Mijn omlaadklokprogr.
    - Omlading impuls
  - Thermische desinfectie
    - Start
    - Nu starten
    - Nu afbreken
    - Temperatuur
    - Weekdag
    - Tijd
- 🖌 Instellingen
  - Taal
  - · Tijd
  - Datum
  - Auto zomer/wintertijd

- Displaycontrast
- Tijdcorrectie

#### 5.1 Instellingen van de warmwaterbereiding veranderen

#### Menu: Warmwater

Deze instellingen zijn alleen beschikbaar, wanneer in de installatie een warmwatersysteem is geïnstalleerd. Daarbij kan het water in een boiler of via een doorstroomprincipe worden opgewarmd.

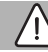

# WAARSCHUWING:

#### Er bestaat gevaar voor verbranding!

Wanneer de thermische desinfectie of dagelijkse opwarming ter voorkoming van legionella is geactiveerd, wordt het warm water eenmalig tot boven 60 °C verwarmd (bijvoorbeeld dinsdagnacht om 02:00uur).

- De thermische desinfectie/dagelijkse opwarming alleen buiten de normale bedrijfstijden uitvoeren.
- Waarborg dat een thermostatische warmwatermengkraan is ge
  ünstalleerd. Informeer in geval van twijfel bij uw installateur.

Af fabriek is voor de circulatie een eigen tijdprogramma ingesteld ( $\rightarrow$  hoofdstuk 5.1.2, pagina 5).

#### 5.1.1 Warmwatertemperatuur instellen

In dit menu kan de warmwatertemperatuur worden ingesteld.

#### Menu: Temperatuurinstellingen

| Menupunt  | Omschrijving                                                                                                    |
|-----------|----------------------------------------------------------------------------------------------------|
| Warmwater | Gewenste warmwatertemperatuur<br>(15 60 °C). De maximale waarde kan uw in-<br>stallateur in het servicemenu veranderen. |

Tabel 2Temperatuurinstellingen voor warm water

#### 5.1.2 Instellingen voor de warmwatercirculatie

Een circulatiepomp laat het warm water tussen boiler en tappunt (bijvoorbeeld waterkraan) circuleren. Zo staat aan het tappunt sneller warm water ter beschikking. Voor de circulatiepomp kan worden ingesteld, wanneer en hoe vaak deze wordt geactiveerd.

Dit menu is alleen bij installaties met circulatiepomp beschikbaar.

#### Menu: Omlading

| Menupunt                    | Omschrijving                                                                                                    |
|-----------------------------|----------------------------------------------------------------------------------------------------|
| Omlaadtijd                  | Wanneer de circulatie tijdsafhankelijk<br>wordt gestuurd, draait de circulatiepomp<br>met regelmatige tussenpozen conform de<br>instelling onder Inschakelfrequentie.                                                                                                    |
| Bedrijfsmodus<br>tijdprogr. | De circulatie kan permanent worden<br>uitgeschakeld (uit). Wanneer deze in-<br>stelling op Aan is ingesteld, draait de<br>pomp overeenkomstig de instelling on-<br>der inschakelfrequentie. Het tijdpro-<br>gramma voor de circulatiepomp is niet<br>actief.                                      |
|                             | <ul> <li>Met Eigen klokprogramma kan voor de<br/>circulatiepomp een tijdprogramma<br/>worden ingesteld.</li> </ul>                                                                                                    |
| Inschakelfre-<br>quentie    | De inschakelfrequentie bepaalt, hoe vaak<br>de circulatiepomp per uur gedurende tel-<br>kens drie minuten (1 × 3 minuten/h<br>6 × 3 minuten/h) of permanent in bedrijf<br>gaat. De circulatie draait in ieder geval al-<br>leen tijdens de in het tijdprogramma inge-<br>stelde tijdsintervallen. |
| Mijn omlaad-<br>klokprogr.  | Voor iedere dag of voor iedere groep van<br>dagen kunnen 6 schakeltijden worden inge-<br>steld. Op iedere schakeltijd kan de circula-<br>tiepomp worden in- of uitgeschakeld. De<br>minimale duur van een tijdsperiode tussen<br>twee schakeltijden is 15 minuten.                                |
| Omlading im-<br>puls        | Wanneer de circulatie impulsafhankelijk<br>wordt gestuurd, wordt de circulatie via een<br>korte aftapimpuls gedurende 3 minuten in-<br>geschakeld.                                                                                                    |

Tabel 3 Instellingen voor de circulatie

#### Bedrijfsmodus instellen

- Druk de menu-toets in, wanneer de standaardweergave actief is, om het hoofdmenu te openen.
- Druk op de keuzeknop, om het menu Warmwater te openen.
- Verdraai de keuzeknop, om Omlading te markeren.
- Druk op de keuzeknop, om het menu Omlading te openen. Het menupunt Bedrijfsmodus tijdprogr. is gemarkeerd.
- Druk de keuzeknop in.

 Verdraai de keuzeknop, om Eigen klokprogramma te markeren.

| → > Bedrijfsmodus                     |       |
|---------------------------------------|-------|
| O Aan                                 |       |
| e Eigen klokprogramma                 |       |
| Bedrijfsmodus voor circulatie kiezen. | -     |
| 001000440                             | 0-001 |

Druk de keuzeknop in

De bedieningseenheid werkt met de gewijzigde instellingen. De schakeltijden kunnen in het menu **Omlading** > **Mijn omlaadklokprogr.** individueel worden ingesteld. In de tijdsperioden is de circulatie telkens in- of uitgeschakeld.

#### Menu voor het tijdprogramma openen

- Druk de menu-toets in, wanneer de standaardweergave actief is, om het hoofdmenu te openen.
- Druk op de keuzeknop, om het menu Warmwater te openen.
- ► Verdraai de keuzeknop, om **Omlading** te markeren.
- Druk op de keuzeknop, om het menu **Omlading** te openen.
- Verdraai de keuzeknop, om Mijn omlaadklokprogr. te markeren.

| Bedrijfsmodus          | Eigen. |   |
|------------------------|--------|---|
| Inschakelfrequentie    | 2/h    | - |
| Mijn circulatieklokpr. |        | > |
|                        |        |   |
|                        |        |   |

- Druk de keuzeknop in.
- Druk opnieuw op de keuzeknop, om het invoerveld voor de weekdag of de groep van dagen te activeren.

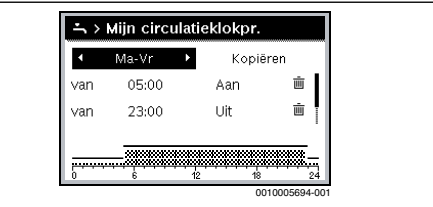

 Verdraai de keuzeknop, om een weekdag of een groep van dagen te kiezen en druk op de keuzeknop.
 De veranderingen in dit menu hebben alleen betrekking op

de gekozen weekdag of op de gekozen groep van dagen.

#### Schakeltijd verschuiven

- Menu voor aanpassing van een tijdprogramma voor circulatie openen.
- ▶ Verdraai de keuzeknop, om een schakeltijd te markeren.
- Keuzeknop indrukken, om het invoerveld voor de schakeltijd te activeren.

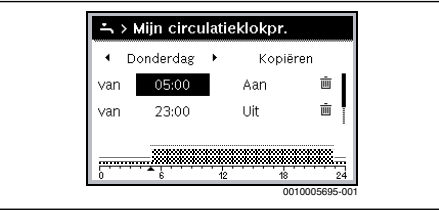

- Verdraai de keuzeknop, om de schakeltijd te veranderen. De gewijzigde tijdsperiode wordt in het balkdiagram van het tijdprogramma grijs weergegeven.
- Druk de keuzeknop in.
   De bedieningseenheid werkt met de gewijzigde instellingen.

#### Bedrijfsmodus voor tijdsperiode toewijzen

- Menu voor aanpassing van een tijdprogramma voor circulatie openen (→ boven).
- Verdraai de keuzeknop, om de bedrijfsmodus van een tijdsperiode te markeren.
- > Druk op de keuzeknop, om het invoerveld te activeren.

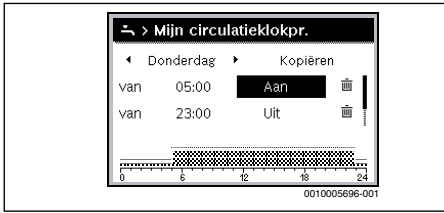

 Keuzeknop verdraaien, om een bedrijfsmodus te kiezen (aan of uit) in te stellen.

De gewijzigde tijdsperiode wordt in het balkdiagram van het tijdprogramma grijs weergegeven.

Druk de keuzeknop in.
 De bedieningseenheid werkt met de gewijzigde instellingen. In de fasen met uit is de circulatiepomp altijd uit.

#### Tijdsperiode in het tijdprogramma invoegen

 Menu voor aanpassing van een tijdprogramma voor circulatie openen.  Verdraai de keuzeknop, tot onder de laatste schakeltijd het lege invoerveld is gemarkeerd.

#### Druk de keuzeknop in.

Een nieuwe schakeltijd wordt automatisch 15 minuten na de laatste schakeltijd ingevoegd. Het einde van de nieuwe tijdsperiode is altijd de in de tijd volgende schakeltijd. Het invoerveld voor de nieuwe schakeltijd is actief.

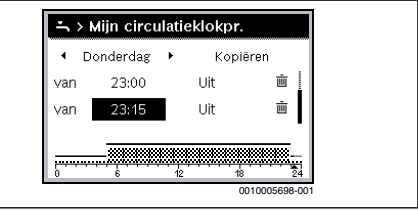

- Keuzeknop draaien, om de gewenste tijd in te stellen.
   De nieuwe tijdsperiode wordt in het balkdiagram van het tijdprogramma grijs weergegeven.
- Druk de keuzeknop in. De schakeltijden worden automatisch chronologisch gerangschikt. De bedieningseenheid werkt met de gewijzigde instellingen.

#### Tijdsperiode uit het tijdprogramma wissen

- Menu voor aanpassing van een tijdprogramma voor circulatie openen.
- Verdraai de keuzeknop, om een symbool voor schakeltijd wissen mit te markeren. Het symbool mit heeft betrekking op de schakeltijd in dezelfde regel.

| <ul> <li>Donderdag</li> </ul> | ×  | Корі | ēren |
|-------------------------------|----|------|------|
| van 05:00                     |    | Aan  | i I  |
| van 23:00                     |    | Uit  | Ē    |
|                               | 12 | 18   | 24   |

- Druk de keuzeknop in. In het display verschijnt een popup-venster met de vraag, of de gekozen schakeltijd moet worden gewist.
- Verdraai de keuzeknop, om Ja te markeren en druk op de keuzeknop.

De schakeltijd is gewist. De voorgaande tijdsperiode wordt tot de volgende schakeltijd verlengd. De schakeltijden wor-

#### 8 | Bediening van het hoofdmenu

den automatisch chronologisch gerangschikt. De bedieningseenheid werkt met de gewijzigde instellingen.

#### Tijdprogramma van een dag kopiëren

- Menu voor aanpassing van een tijdprogramma voor circulatie openen en de weekdag, die moet worden gekopieerd, kiezen, bijvoorbeeld donderdag.
- Verdraai de keuzeknop, om Kopiëren te markeren. Verdraai de keuzeknop, om Kopiëren te markeren.

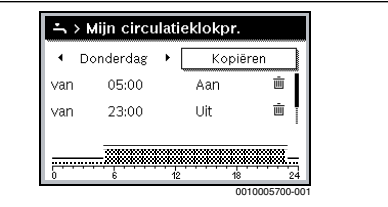

Druk de keuzeknop in.

In het display wordt een keuzelijst getoond, voor welke weekdagen het tijdprogramma met de gekozen weekdag wordt overschreven.

- Verdraai de keuzeknop en druk deze in, om de weekdag te kiezen, bijvoorbeeld maandag en dinsdag.
- ▶ Verdraai de keuzeknop, om **Kopiëren** te markeren.

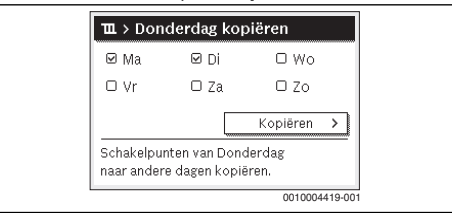

- Druk de keuzeknop in.
- In een popup-venster wordt getoond, welk tijdprogramma werd gekopieerd.
- Druk op de keuzeknop, om het popup-venster te sluiten.
   De bedieningseenheid werkt met de gewijzigde instellingen.

#### 5.1.3 Thermische desinfectie

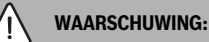

#### Levensgevaar door legionella!

Bij te lage warmwatertemperaturen kunnen in het warme water legionellabacteriën groeien.

- Thermische desinfectie activeren -of-
- Dagelijkse opwarming door een vakman in het servicemenu laten instellen.
- Respecteer de drinkwaterverordening.

# /!

# WAARSCHUWING:

#### Er bestaat gevaar voor verbranding!

Wanneer de thermische desinfectie of dagelijkse opwarming ter voorkoming van legionella is geactiveerd, wordt het warm water eenmalig tot boven 60 °C verwarmd (bijvoorbeeld dinsdagnacht om 02:00uur).

- De thermische desinfectie/dagelijkse opwarming alleen buiten de normale bedrijfstijden uitvoeren.
- Waarborg dat een thermostatische warmwatermengkraan is ge
  ünstalleerd. Informeer in geval van twijfel bij uw installateur.

i

Het warme water met een temperatuur boven 60°C kan voor de thermische desinfectie van het warmwatersysteem worden gebruikt.

 Eisen van Belgaqua, gebruiksvoorwaarden voor de circulatiepomp, incl. waterkwaliteit, en de instructies van de warmteproducent volgen.

Door de thermische desinfectie of dagelijkse opwarming wordt de hygiënisch veilige waterkwaliteit gewaarborgd. Daarvoor wordt het warm water regelmatig op de ingestelde temperatuur verwarmd. Daardoor worden bijvoorbeeld ook legionella gedood. De thermische desinfectie moet op de regeling van de warmtebron worden ingesteld.

De boilerinhoud koelt na de thermische desinfectie langzaam af naar de ingestelde warmwatertemperatuur. Het afkoelen verloopt overwegend via thermische verliezen. Daarom kan de warmwatertemperatuur kortstondig hoger zijn dan de ingestelde temperatuur.

Wanneer een boiler na de evenwichtsfles is aangesloten, kan eventueel de voor de thermische desinfectie benodigde temperatuur niet worden bereikt. Meer informatie hierover krijgt u van uw installateur.

# Menu: Thermische desinfectie

| Menupunt                 | Omschrijving                                                                                                    |
|--------------------------|----------------------------------------------------------------------------------------------------|
| Start                    | Alleen wanneer hier Auto is ingesteld, wordt<br>het gehele warmwatervolume automatisch<br>eenmaal per week of dagelijks op de ingestel-<br>de temperatuur verwarmd. |
| Nustarten/Nu<br>afbreken | Direct starten of onderbreken van de thermi-<br>sche desinfectie onafhankelijk van de vastge-<br>legde weekdag                                                      |
| Temperatuur              | Temperatuur van het gehele warmwatervolu-<br>me bij de thermische desinfectie (65 80 °C)                                                                            |
| Weekdag                  | Weekdag, waarop de thermische desinfectie<br>automatisch eenmaal per week wordt uitge-<br>voerd of dagelijkse thermische desinfectie                                |
| Tijd                     | Tijd voor de automatische start van de thermi-<br>sche desinfectie                                                                                                  |

Tabel 4Instellingen voor de thermische desinfectie

# 5.2 Algemene instellingen

Bij een korte stroomuitval of korte fasen met uitgeschakelde warmteproducent gaan geen instellingen verloren. De bedieningseenheid neemt na terugkeer van de voedingsspanning het bedrijf weer op. Wanneer de uitschakelfase langer duurt, is het mogelijk, dat de instellingen voor tijd en datum opnieuw moeten worden uitgevoerd. Andere instellingen zijn niet nodig.

# Menu: Instellingen

| Menupunt                   | Omschrijving                                                                                                    |  |  |
|----------------------------|----------------------------------------------------------------------------------------------------|--|--|
| Taal                       | Taal van de getoonde displayteksten                                                                                                    |  |  |
| Tijd                       | In dit menu kan de tijd worden ingesteld.                                                                                                    |  |  |
| Datum                      | In dit menu kan de datum worden inge-<br>steld.                                                                                                    |  |  |
| Auto zomer/win-<br>tertijd | Automatische omschakeling tussen zomer-<br>en wintertijd in- of uitschakelen. Wanneer<br>Ja is ingesteld, wordt de tijd automatisch<br>omgeschakeld (op de laatste zondag in<br>maart van 02:00 uur naar 03:00 uur, op de<br>laatste zondag in oktober van 03:00 uur<br>naar 02:00 uur). |  |  |
| Displaycontrast            | Contrast veranderen (voor betere aflees-<br>baarheid)                                                                                                    |  |  |
| Tijdcorrectie              | Tijdcorrectie van de interne klok van de be-<br>dieningseenheid in s/week<br>(→ Tijdcorrectie juist instellen (Tijdcorrec-<br>tie), pagina 9)                                                                                                    |  |  |

Tabel 5 Algemene instellingen

# Tijdcorrectie juist instellen (Tijdcorrectie)

Voorbeeld voor de berekening van de waarde voor de tijdcorrectie, bij een afwijking van de tijd met circa – 6 minuten per jaar (de klok van de bedieningseenheid loopt 6 minuten achter):

- 6 minuten per jaar = 360 seconden per jaar
- 1 jaar = 52 weken
- - 360 seconden : 52 weken = 6,92 seconde per week
- Tijdcorrectie met 7 seconden per week verhogen.

# 6 Informatie betreffende de installatie oproepen

In het info-menu kunnen de actuele waarden en de actieve bedrijfstoestanden van de installatie op eenvoudige wijze worden opgeroepen. In dit menu kunnen geen veranderingen worden uitgevoerd.

Het infomenu wordt automatisch op uw installatie aangepast. Bepaalde menupunten zijn alleen beschikbaar, wanneer de installatie overeenkomstig is opgebouwd en de bedieningseenheid correct is ingesteld.

Menustructuur van het infomenu:

#### i Info

- Solar
  - Solarsensoren
  - Solaropbrengst
- Omladen
- Warmwater

#### Menu: Solar

Onder de afzonderlijke menupunten is alleen informatie beschikbaar, wanneer de betreffende installatiedelen zijn geïnstalleerd.

| Menupunt                    | Omschrijving                                                                                                    |
|-----------------------------|----------------------------------------------------------------------------------------------------|
| Solarsensoren<br>(grafisch) | Actueel gemeten temperaturen met weer-<br>gave van de positie van de geselecteerde<br>temperatuursensor in de solarinstallatie-<br>hydraulica (met grafische visualisatie van<br>de actuele bedrijfstoestanden van de acto-<br>ren van de solarinstallatie) |
| Solaropbrengst              | Solaropbrengst van de afgelopen week, so-<br>laropbrengst van de actuele week en totale<br>opbrengst van de solarinstallatie sinds de<br>inbedrijfname van de solarinstallatie                                                                              |

Tabel 6 Informatie over de solarinstallatie

# Informatie over de solarinstallatie oproepen

- Druk de info-toets in wanneer de standaardweergave actief is om het infomenu te openen.
- Druk op de keuzeknop om het menu **Solar** te openen.

| i > Solar      |                |
|----------------|----------------|
| Solarsensoren  | >              |
| Solaropbrengst | >              |
|                |                |
|                |                |
|                |                |
|                | 0010003255-001 |

 Verdraai de keuzeknop om het menupunt Solarsensoren te markeren en druk op de keuzeknop.

De actuele temperatuur aan de temperatuursensor met het laagste nummer wordt getoond. Het nummer in de grafiek markeert de positie van de temperatuursensor in de installatie, bijvoorbeeld collectortemperatuur [1].

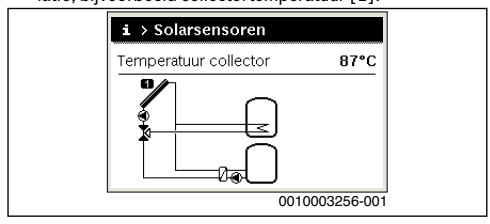

 Verdraai de keuzeknop om overige temperaturen op te roepen.

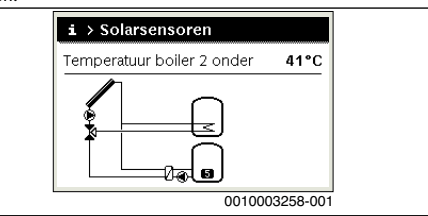

In de grafieken in het infomenu worden in de solarinstallatie geïnstalleerde pompen, mengers en ventielen getoond. Wanneer een pomp draait, draait ook het symbool voor de pomp . Gevulde driehoeken in de symbolen voor mengers of ventielen geven aan, in welke richting de koelvloeistof loopt.

#### Informatie over solaropbrengst oproepen

- Druk de info-toets in wanneer de standaardweergave actief is om het infomenu te openen.
- > Druk op de keuzeknop om het menu **Solar** te openen.
- Draai aan de keuzeknop om Solaropbrengst te markeren en druk op de keuzeknop.

| De solaropbrengst van de actuele week | wordt getoond. |
|---------------------------------------|----------------|
|---------------------------------------|----------------|

| Actuele week in kWh |     |    | 1/3 🕨  |     |
|---------------------|-----|----|--------|-----|
| Ma                  | 0.0 | Di | 0.0    |     |
| Wo                  | 0.0 | Do | 0.0    |     |
| Vr                  | 0.0 | Za | ,-     |     |
| Zo                  |     |    |        |     |
| 20                  | 1   | C  | 010003 | 325 |

 Verdraai de keuzeknop om tussen de weergave van de solaropbrengst van de actuele week, de vorige week en de totale opbrengst van de solarinstallatie sinds de inbedrijfname om te schakelen.

# Informatie over het circulatie- of warmwatersysteem oproepen

Deze menupunten zijn alleen beschikbaar, wanneer de installatie overeenkomstig is opgebouwd. Onder deze menupunten wordt het circulatie- of warmwatersysteem overeenkomstig de solarinstallatie weergegeven. De temperatuursensoren worden afzonderlijk weergegeven.

# 7 Storingen verhelpen

- Controleer, of de storing met behulp van tab. 7 kan worden opgelost.
- Neem contact op met uw installateur, wanneer dit niet mogelijk is.

Een storing in uw installatie wordt op het display van de bedieningseenheid getoond.

Bij meerdere opgetreden storingen wordt de storing met de hoogste prioriteit getoond. De storingscode en de subcode worden getoond. Deze codes geven de installateur informatie over de oorzaak. Door bevestigen (indrukken keuzeknop) van een storing wordt naar de standaardweergave overgegaan. Wanneer de storing nog actief is, wordt deze door indrukken van de terugtoets weer getoond.

De oorzaak kan een storing van de bedieningseenheid, een component of een module zijn.

Installatie blijft zover mogelijk in bedrijf.

Wanneer in het info-menu onder solaropbrengst altijd 0 wordt weergegeven, ondanks dat de solarinstallatie in bedrijf is, is de solarinstallatie verkeerd ingesteld:

 Schakel een installateur in, om de instellingen op de bedieningseenheid te laten controleren.

#### Storingscode - subcode - [oorzaak of storingsbeschrijving]

Geen weergave op het scherm

| Testprocedure/oorzaak                                 | Maatregel                                                           |
|-------------------------------------------------------|---------------------------------------------------------------------|
| Installatie is uitgeschakeld.                         | Installatie inschakelen.                                            |
| Voeding van de bedienings-<br>eenheid is onderbroken. | Controleer of de Bedie-<br>ningseenheid correct in de<br>steun zit. |
| De module is niet op pos. 10 ingesteld.               | Neem contact op met de<br>vakman.                                   |

**A11 - 1010** - [Geen communicatie via BUS-verbinding EMS 2]

| Testprocedure/oorzaak | Maatregel                  |
|-----------------------|----------------------------|
| -                     | Controleer of de Bedie-    |
|                       | ningseenheid correct in de |
|                       | steun zit.                 |

A11 - 1038 - [Geen communicatie solarmodule]

| Testprocedure/oorzaak<br>Datum/tijd nog niet ingesteld |                                                     | Maatregel                                      |
|--------------------------------------------------------|-----------------------------------------------------|------------------------------------------------|
|                                                        |                                                     | Datum/tijd instellen.                          |
|                                                        | Voedingsspanning over lan-<br>gere tijd uitgevallen | Uitval van de voedings-<br>spanning vermijden. |
| 11 - 6004 - [Geen communicatie solarmodule]            |                                                     |                                                |

#### Storingscode - subcode - [oorzaak of storingsbeschrijving]

| Testprocedure/oorzaak | Maatregel                                                           |  |
|-----------------------|---------------------------------------------------------------------|--|
| -                     | Controleer of de Bedie-<br>ningseenheid correct in de<br>steun zit. |  |

Tabel 7 Storingsmeldingen met storingscode A11

Wanneer een storing niet kan worden opgelost:

- Neem contact op met een erkend installateur of de servicedienst.
- Storingscode, subcode en het identificatienummer van de bedieningseenheid mededelen.

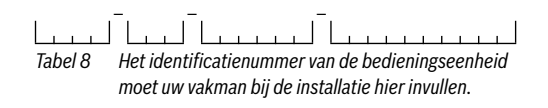

# 8 Milieubescherming en recyclage

Milieubescherming is een ondernemingsprincipe van de Bosch-groep.

Kwaliteit van de producten, rendement en milieubescherming zijn voor ons gelijkwaardige doelstellingen. Wetten en voorschriften op het gebied van de milieubescherming worden strikt gerespecteerd.

Ter bescherming van het milieu gebruiken wij, rekening houdend met bedrijfseconomische gezichtspunten, de best mogelijke techniek en materialen.

#### Verpakking

Voor wat de verpakking betreft, nemen wij deel aan de nationale verwerkingssystemen, die een optimale recyclage waarborgen.

Alle gebruikte verpakkingsmaterialen zijn milieuvriendelijk en kunnen worden hergebruikt.

#### Afgedankte elektrische en elektronische apparaten

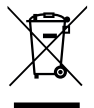

Niet meer te gebruiken elektrische en elektronische apparaten moeten gescheiden worden ingezameld en aan een milieuvriendelijke

afvalverwerking worden toegevoerd (Europese

richtlijn betreffende elektrische en elektronische

afgedankte apparaten).

Gebruik voor het afvoeren van elektrische en elektronische afgedankte apparaten de nationale retour- en inleversystemen.

Batterijen mogen niet met het huishoudelijk afval worden afgevoerd. Verbruikte batterijen moeten via de voorgeschreven inzamelingssystemen worden afgevoerd.

Bosch Thermotechnology n.v./s.a. Kontichsesteenweg 60 2630 AARTSELAAR Tel. 03 887 20 60